## FISKALNA.hr (ADMINISTRACIJA)

Nakon registracije potrebno je podesiti parametre za rad aplikacije. Podatke za prijavu u administracijski portal ste dobili u mailu prilikom registracije. Radi sigurnosti podataka, lozinka nije sadržana u mailu. Najprije se moramo ulogirati u administracijski portal sa korisničkim imenom i lozinkom koje smo odabrali prilikom registracije. To ćemo napraviti tako da u web preglednik upišemo <u>http://admin.fiskalna.hr</u> ili kliknemo na direktan link na vašem login ekranu <u>http://admin.fiskalna.hr/Prijava/OIB</u>, gdje "OIB" označava OIB vaše tvrtke. Tada nam se otvara stranica u koju upisujemo OIB tvrtke (ako nismo upisali direktan link), korisničko ime i lozinku te kliknemo na "Prijava".

## **FISKALNA**<sup>®</sup>

# Prijava u administracijski portal

Unesite OIB tvrtke, korisničko ime i lozinku

|                           | PRIJAVA > |
|---------------------------|-----------|
| •••••                     |           |
| LOZINKA                   |           |
| test.fiskalna@gmail.com   |           |
| KORISNIČKO IME ILI E-MAIL |           |
| 11111111114               |           |
| OIB TVRTKE                |           |
|                           |           |

Nakon logiranja u administracijski portal potrebno je unijeti parametre o tvrtci, lokacijama, korisnicima te artiklima. Na kraju je potrebno izvršiti upload FINA certifikata kako bi uspostavili fiskalizaciju računa. U nastavku ćemo opisati svaki od ovih koraka posebno.

|   | FISKALNA 🐃 🏫 Naslovnica 🆽 Artikli 🖾 Skladište                                                                                                    | 🍄 Adresar 💷 Izvještaji 🗹 Postavke 🛛 🐣 Ivan Horvat                     |
|---|----------------------------------------------------------------------------------------------------|-----------------------------------------------------------------------|
|   | PEKARA d.o.o.                                                                                                    | Uključi fiskalizaciju                                                 |
|   | Podaci potrebni za rad sustava                                                                                                    | Pristup POS sustavu                                                   |
| i | Podaci o tvrtki           — Uredite podatke Vaše tvrtke                                                                                                    | <ul><li>Preuzimanje lokalnog klijenta</li><li>Moja blagajna</li></ul> |
|   | 2 Podaci o lokacijama<br>— Uredite podatke Vaše tvrtke                                                                                                    | Brzi linkovi                                                          |
|   | Podaci o korisnicima           — Uredite Vaše osobne podatke.                                                                                                    | Nova primka                                                           |
|   | 4 Uređivanje artikala<br>— Unesite Vaše artikle.                                                                                                    | Lokacije     Prikaz računa                                            |
|   | <ul> <li>Upload FINA certifikata</li> <li>Za rad fiskalne blagajne potrebano je uploadati FINA certifikat.</li> <li>Bez FINA certifikata računi se neće slati u poreznu upravu.</li> </ul> |                                                                       |

Crvenom bojom su označeni podaci koji još nisu uneseni ili su nepotpuni, a zelenom podaci koji su u potpunosti uneseni.

#### 1. Podaci o tvrtci

Na ovom ekranu potrebno je unijeti osnovne podatke o Vašoj tvrtci.

| FISKALNA" 🏾 🕅 Artikli                           | 🗠 Skladište 💷 Izvještaji 🗹 Postavke 🥼 🐣 test2.fiskalna@gmail.com |
|-------------------------------------------------|------------------------------------------------------------------|
| TVRTKA LOKACIJE KORISNICI CERTIFIKATI PRETPLATA |                                                                  |
|                                                 | UREDI PODATKE                                                    |
| OSNOVNI PODACI                                  | PRISTUP SUSTAVU FISKALNA.HR                                      |
| OIS                                             | ADMINISTRACUSKI PORTAL                                           |
| 1111111114<br>NAZIV                             | http://admin.fiskalna.hr/Prijava/1111111114<br>POS APLIKACIJA    |
| Pekara d.o.o.                                   | http://pos.fiskalna.hr/Prijava/11111111114                       |
| KONTAKT                                         |                                                                  |
| TELEFON                                         |                                                                  |
| FAKS                                            |                                                                  |
| EMAIL ADRESA                                    |                                                                  |
| ADRESA                                          |                                                                  |
| POSTANSKI BROJ                                  |                                                                  |
| U SUSTAVU PDV-A                                 |                                                                  |
| Ne<br>SLANJE RAČUNA U POREZNU UPRAVU            |                                                                  |
| Ne                                              |                                                                  |

Odabiremo "UREDI PODATKE". Tada nam se omogućuje izmjena podataka o tvrtci. Svi podaci potrebni za fiskalizaciju su označeni zvjezdicom. Podatke koji nisu označeni zvjezdicom nije nužno unijeti za rad aplikacije, ali ih je poželjno unijeti. Zatim kvačicom označimo da li je tvrtka u sustavu PDV-a.

| TVRTIKA LOKACLIE      | KORISNICI    | CERTIFIKATI PRETPLATA | 📤 test.fiskalsa@gnail.com                                      |
|-----------------------|--------------|-----------------------|----------------------------------------------------------------|
| Uređivanje poda       | ataka o tvr  | tci                   |                                                                |
| Polja sznačena * s    | u obevezne z | a rad u blagajni      |                                                                |
| OSNOVNI PODACI        |              |                       | PRISTUP SUSTAVU ESKALNA.HR                                     |
| 000*                  |              |                       | OSTVOVINA ADRESA                                               |
| 1111111114            |              |                       | http://admin.fiskalna.hv/Prijava/<br>CODATAX ZA CRAVNI PRIVISE |
| NAZIV TVRTKE*         |              |                       | 111111111114                                                   |
| Pekara d.o.o.         |              |                       | ADMINISTRACIEIXI PORTAL                                        |
| KONTAKT               |              |                       | http://admin.fiskatna.ht/Prjava/1111111114<br>POS APLIKACIJA   |
| TELEFON"              |              | FAK5*                 | http://pos.fiskalna.hv/Prijava/111111114                       |
| 01/222-111            |              | 01/333-444            |                                                                |
| EMAR ADRESA"          |              |                       |                                                                |
| test.fiskalna@gmail.  | com          |                       |                                                                |
| ADRESA*               |              |                       |                                                                |
| Trg hrvatskih branite | nja 12       |                       |                                                                |
| POŠTANSKI BROM        | MUESTO       |                       |                                                                |
| 10000                 | Zagreb       |                       |                                                                |
| P U SUSTAVU POV-J     |              |                       |                                                                |

Osim podataka za fiskalizaciju, ovdje možete podesiti i link putem kojeg pristupate sustavu. Također možemo urediti i link za pristup administracijskom portalu te blagajni. Link je defaultno postavljen u formatu <u>http://admin.fiskalna.hr/Prijava/OIB</u>, ali umjesto OIB-a možemo upisati i bilo koji drugi tekst kao dodatak za izravni pristup; npr. "pekara", pa bi nam link za izravni pristup bio: <u>http://admin.fiskalna.hr/Prijava/pekara</u> odnosno <u>http://pos.fiskalna.hr/Prijava/pekara</u>. Jedino ograničenje je da upisani dodatak ne smije sadržavati razmak.

Kada smo sigurni da smo ispravno unijeli sve podatke, odabiremo "SPREMI".

Nakon unosa podataka o tvrtci vraćamo se na glavni izbornik odabirom ikone "Naslovnica" na navigacijskoj traci kako bi nastavili sa unosom potrebnih podataka. Na naslovnici sada vidimo da su podaci o tvrtci označeni zelenom bojom što znači da su podaci o tvrtci u potpunosti uneseni.

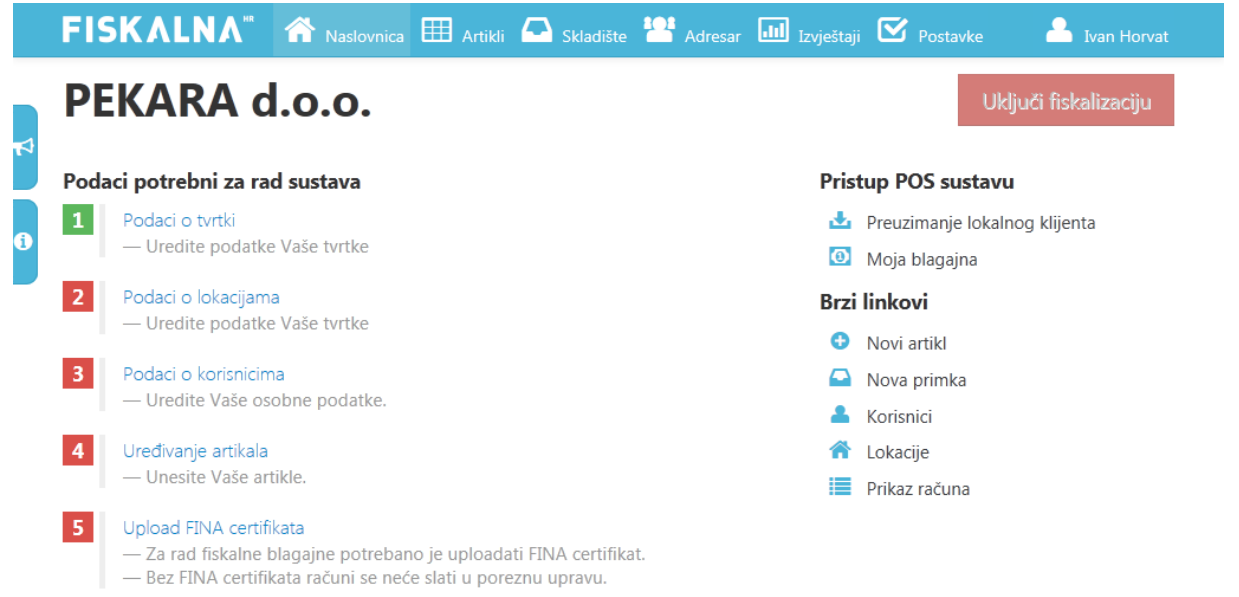

#### 2. Podaci o lokacijama

Na naslovnici administracijskog portala sada odabiremo "Podaci o lokacijama" kako bismo uredili podatke o lokaciji/lokacijama. Podatke o lokaciji je bitno unijeti zbog točnosti podataka koji se šalju u poreznu upravu. Inicijalno, prilikom registracije, automatski se kreira "Osnovna lokacija" koju je potrebno urediti kako bismo mogli izrađivati fiskalne račune. To ćemo napraviti tako da kliknemo na "Osnovna lokacija".

|   |                                   | nica 🎹 Artik | li 🔼 Skladište | Izvještaji | Postavke          | 🐣 test.fiskalna( | ∮gmail.com |
|---|-----------------------------------|--------------|----------------|------------|-------------------|------------------|------------|
|   | TVRTKA LOKACIJE KORISNICI CERTIFI | KATI PRETPLA | ТА             |            |                   |                  |            |
| Þ |                                   |              |                |            |                   | NOVA LO          | DKACIJA    |
|   | Ime ^                             | Kod          | Grad           | Ulica      | Slijednost računa |                  |            |
|   | Osnovna lokacija                  |              |                |            | Lokacija          |                  | â          |
|   | К ( 1 ) Э                         | 1-1          | of 1 items     |            |                   |                  |            |

Sada nam se otvara ekran za unos podataka o odabranoj lokaciji:

| VETKA LOKACUE KORISNICI                    |                       |            |              |          |               |               |
|--------------------------------------------|-----------------------|------------|--------------|----------|---------------|---------------|
| VRIKA LORACDE RORISHICI                    | CERTIFICATI PRETPLATA |            |              |          |               |               |
| Detalji lokacije                           |                       |            |              | URED     | I LOKACIJU    | NOVI TERMINAL |
| .OKACIJA - Pekara-centar                   |                       |            | TEKST NA DNU | I RAČUNA |               |               |
| DZNAKA POSLOVNOG PROSTORA                  |                       |            | PRVA LINIJA  |          |               |               |
| 21<br>NAZIV LOKACIJE                       |                       |            | DRUGA LINIJA |          |               |               |
| Pekara-centar<br>RADNO VRIJEME             |                       |            |              |          |               |               |
| oon-pet: 7-19, sub:7-15<br>LUEDNOST RAČUNA |                       |            |              |          |               |               |
| okacija<br>NDRESA                          |                       |            |              |          |               |               |
| rg hrvatskih branitelja 5, 10000 Za        | greb Zagreb           |            |              |          |               |               |
| Ime ^                                      | Prefiks računa        | Slijednost | računa       | Sljedeć  | i broj računa |               |
|                                            | 01                    | 0          |              | 4        |               | -             |

Ovdje odabiremo "UREDI LOKACIJU" te upisujemo potrebne podatke. Obavezni podaci su označeni zvjezdicom.

| FISKALNA 🕋                        | laslovnica 🎹 Artikli 🗖 Skladil | te 💾 Ade   | 💷 1    |       | 🗹 Postavi    | . 🔺   |   |
|-----------------------------------|--------------------------------|------------|--------|-------|--------------|-------|---|
| TVRTKA LOKACIJE KORISNICI CI      | ERTIFIKATI PRETPLATA           |            |        |       |              |       |   |
| Uređivanje lokacije               |                                |            |        |       |              |       |   |
| OSNOVNI PODATCI                   |                                |            |        |       |              |       |   |
| OZNAKA POSLOVNOG PROSTORA*        |                                |            |        |       |              |       |   |
| P1                                |                                |            |        |       |              |       |   |
| NAZIV LOKACUE*                    |                                |            |        |       |              |       |   |
| Pekara-centar                     |                                |            |        |       |              |       |   |
| RADNO VRUEME*                     |                                |            |        |       |              |       |   |
| pon-pet: 7-19. sub:7-15           |                                |            |        |       |              |       |   |
| SLUEDNOST RAČUNA*                 |                                |            |        |       |              |       |   |
| Lokacija                          |                                |            |        |       |              |       | ~ |
| ADRESA                            |                                |            |        |       |              |       |   |
| ULICA ILI OPIS TIPA POSLOVNOG PRO | STORA*                         | KUĆNE BROJ |        | DODAT | TAK KUĆNOM I | BROJU |   |
| Trg hrvatskih branitelja          |                                | 5          |        |       |              |       |   |
| POŠTANSKI BROJ                    | NASELIE                        |            | OPĆINA |       |              |       |   |
| 10000                             | Zagreb                         |            | Zagreb |       |              |       |   |
| TEKST NA DNU RAČUNA               |                                |            |        |       |              |       |   |
| PRVA LINUA                        |                                |            |        |       |              |       |   |
| Hvala na posjeti!                 |                                |            |        |       |              |       |   |
| DRUGA LINUA                       |                                |            |        |       |              |       |   |
| Dodite nam opet!                  |                                |            |        |       |              |       |   |

Budući da je Zakonom o fiskalizaciji u prometu gotovinom između ostalog propisano da račun mora sadržavati i oznaku poslovnog prostora te broj naplatnog uređaja, u program je potrebno unijeti i te podatke. Popis poslovnih prostora te dodijeljene oznake poslovnih prostora, obveznik fiskalizacije propisuje internim aktom, koji predočuje za potrebe poreznog nadzora. Ovdje moramo paziti da ispravno odaberemo slijednost računa. Možemo odabrati slijednost računa po lokaciji ili terminalu (blagajni). Slijednost računa po lokaciji znači da će svi računi napravljeni na toj lokaciji biti u numeričkom slijedu jedan iza drugog, bez obzira na kojoj blagajni bili izrađeni. Druga opcija, sllijednost računa po terminalu, znači da će svaka blagajna na toj lokaciji imati svoj numerički niz računa, ali će se računi sa različitih blagajni razlikovati po prefiksu blagajne.

Na ovom ekranu možemo upisati i tekst koji će se ispisivati na dnu računa kao u primjeru sa gornje slike. Program podržava ispis teksta u dvije linije na dnu računa.

Sa "SPREMI" potvrdimo unesene podatke te se vraćamo na glavni ekran za unos lokacija.

Ukoliko imamo više od jedne blagajne na lokaciji, podatke o istoj ćemo unijeti na način da odaberemo lokaciju te zatim pritisnemo "NOVI TERMINAL". Podatke o novom terminalu(blagajni) upisujemo na isti način kao i kod osnovne blagajne.

Zatim se ponovo vraćamo na glavni izbornik odabirom ikone "Naslovnica" na navigacijskoj traci, te ovdje odabiremo tipku "Podaci o korisnicima" kako bi upisali nove korisnike ili uredili podatke o postojećim korisnicima. Sada vidimo da su i "Podaci o lokacijama" označeni zeleno, što znači da su uneseni svi potrebni podaci o lokacijama.

|   | FISKALNA 🐃 🏫 Naslovnica 🆽 Artikli 🕰 Skladište                                                                                                    | 💾 Adresar 💷 Izvještaji 🗹 Postavke 🛛 🔺 Ivan Horvat |
|---|----------------------------------------------------------------------------------------------------|---------------------------------------------------|
| 2 | PEKARA d.o.o.                                                                                                    | Uključi fiskalizaciju                             |
|   | Podaci potrebni za rad sustava                                                                                                    | Pristup POS sustavu                               |
|   | 1 Podaci o tvrtki                                                                                                    | 📩 Preuzimanje lokalnog klijenta                   |
| 1 | — Uredite podatke Vaše tvrtke                                                                                                    | Moja blagajna                                     |
|   | 2 Podaci o lokacijama<br>                                                                                                    | Brzi linkovi                                      |
|   |                                                                                                    | <ul> <li>Novi artikl</li> </ul>                   |
|   | 3 Podaci o korisnicima                                                                                                    | 🕒 Nova primka                                     |
|   | — Uredite Vaše osobne podatke.                                                                                                    | 📥 Korisnici                                       |
|   | 4 Uređivanje artikala                                                                                                    | 🕋 Lokacije                                        |
|   | — Unesite Vaše artikle.                                                                                                    | Prikaz računa                                     |
|   | <ul> <li>Upload FINA certifikata</li> <li>Za rad fiskalne blagajne potrebano je uploadati FINA certifik</li> <li>Bez FINA certifikata računi se neće slati u poreznu upravu.</li> </ul> | at.                                               |

#### 3. Podaci o korisniku

Ulaskom u ovaj izbornik prikazuje nam se lista korisnika koji imaju pravo logiranja u aplikaciju. Odabirom nekog od postojećih korisnika otvara na nam se ekran za uređivanje podataka o postojećem korisniku, dok odabirom tipke "NOVI KORISNIK" unosimo novog korisnika u sustav.

| FISKALNA" 🏠               | Naslovnica 🌐 Artikli 🖾 Skladište 🖁 | 🐣 Adresar 💷 Izvješta | ji 🗹 Postavke | 🐣 Ivan Ivanović  |
|---------------------------|------------------------------------|----------------------|---------------|------------------|
| TVRTKA LOKACIJE KORISNICI | CERTIFIKATI PRETPLATA              |                      |               |                  |
|                           |                                    |                      |               | NOVI KORISNIK    |
| Ime i prezime ^           | Email                              | Aktivan              | Administrator |                  |
| Ivan Ivanović             | test.fiskalna@gmail.com            | Da                   | Da            | â                |
| K C I > N                 |                                    |                      |               | 1 - 1 of 1 items |

| FISKALNA" 🎓 Nestornica                | a 🌐 Artiki 🕰 Skadište 💷 Izvještaji 🗹 Postavke 🛛 Å test.fiskaina@gmail.com |
|---------------------------------------|---------------------------------------------------------------------------|
| TVRTIKA LOKACIJE KORISNICI CERTIFIKAT | TI PRETPLATA                                                              |
| Uređivanje korisnika                  |                                                                           |
| Osnovni podaci                        | Lokacije                                                                  |
| <b>CI</b> 3                           | 17 Pekara-centar                                                          |
| 11111111114                           |                                                                           |
| IME I PREZIME*                        | Lozinka                                                                   |
| Ivan Ivanović                         |                                                                           |
| EMAIL ADRESA                          | 1077174                                                                   |
| test.fiskaina@gmail.com               | LODING                                                                    |
| KORISNIČKO IME*                       |                                                                           |
| test.fiskaina@gmail.com               |                                                                           |
| OZNAKA BLAGAJNEKA*                    |                                                                           |
| 001                                   |                                                                           |
| PIN ZA PRISTUP BLAGAINI*              |                                                                           |
| 123                                   |                                                                           |
| ☑ AKTIVAN                             |                                                                           |
| ADMINISTRATOR                         |                                                                           |
|                                       | ODUSTANI SPREMI                                                           |
|                                       |                                                                           |

U donjem primjeru smo odabrali izmjenu podataka postojećeg korisnika.

Moramo unijeti sve podatke o korisniku aplikacije označene zvjezdicom, a poželjno je unijeti i ostale podatke. Korisničko ime i lozinka upisani na ovoj stranici će služiti korisniku za logiranje u aplikaciju. Na ovoj stranici upisujemo i PIN za pristup blagajni te da li je korisnik aktivan i ima li administratorske ovlasti. Ukoliko korisnik samo privremeno ne radi na lokaciji, možemo mu onemogućiti logiranje na način da maknemo kvačicu sa polja "AKTIVAN". Ukoliko korisnik neće više nikada raditi sa aplikacijom, onda ga možemo obrisati na listi korisnika odabirom ikone za arhiviranje. Ako odaberemo da korisnik ima administratorske ovlasti onda će se taj korisnik moći logirati na administracijski portal, a ako ne, onda samo u blagajnu. Pod "Lokacije" kvačicom odabiremo na kojim sve lokacijama korisnik ima pravo rada. Kao što vidimo, ovdje imamo otvorenu samo jednu lokaciju. Sve uneseno potvrdimo sa "SPREMI", te nam se otvori ekran sa popisom do sada unesenih korisnika. Ukoliko želimo unijeti još kojeg korisnika, pritisnemo na "NOVI KORISNIK" te na isti način unosimo podatke o slijedećem korisniku.

Odabirom ikone "Naslovnica" na navigacijskoj traci vraćamo se na glavni ekran za uređivanje podataka. Kao što vidimo na ekranu, još nam je preostalo unijeti artikle te upload-ati Finin certifikat.

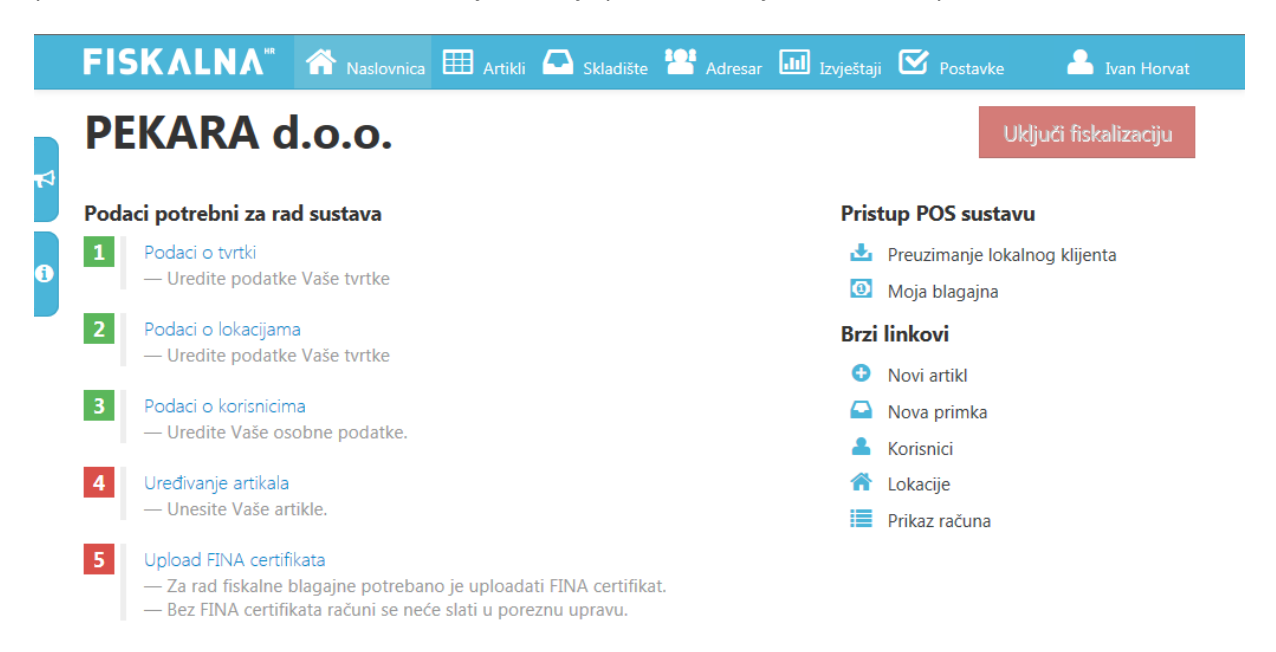

#### 4. Uređivanje artikala

Artikle ćemo unijeti na način da odaberemo "Uređivanje artikala" te na novom ekranu koji nam se otvori odaberemo "NOVI ARTIKL".

|    | FIS     | KALI   | <b>۸</b> ۳ | <b>^</b>  |            | Artikli      | 🕰 Skladi    | ište 📶  |                     | 🗹 Postav | vke 🔒 test | 2.fiskalna@gr |       |
|----|---------|--------|------------|-----------|------------|--------------|-------------|---------|---------------------|----------|------------|---------------|-------|
|    | ARTIKLI | KATEGO | RUE D      | OBAVLJA   | ČI BREN    | IDOVI JEDINI | ICE MJERE N | IAKNADE |                     |          |            |               |       |
|    | Ključna | riječ  |            | dodatni f | filtri off |              |             |         |                     |          |            | Brzi unos art | ikala |
| 14 |         |        |            | Prik      | taži       |              |             |         |                     |          |            | NOVI A        | RTIKL |
| 6  | Slika   | Šifra  | Naziv      |           |            | Tip artikla  |             |         | Kateg               | orija    |            | Cijena        |       |
|    | RCO>R   |        |            |           |            |              |             |         | No items to display |          |            |               |       |

U našem primjeru radi se o pekari pa ćemo unijeti neki od artikala iz asortimana pekarskih proizvoda. Prilikom unosa podataka o artiklu obavezna polja su označena zvjezdicom, dok su sva ostala polja opcionalna. Najprije odabiremo tip artikla na način da odabiremo iz padajućeg izbornika jedan od punuđenih tipova artikala.

|   | FISKAL                                | NA" 🏫 Naslovnica 🛙    | 🌐 Artikli 🔷 Skladište | Izvještaji | Postavke      | test2.fiskalna@gmail.com |
|---|---------------------------------------|-----------------------|-----------------------|------------|---------------|--------------------------|
|   | ARTIKLI KATEGO                        | RUE DOBAVLJAČI BRENDO | VI JEDINICE MJERE NAK | NADE       |               |                          |
| Þ | Unos artik                            | da                    |                       |            |               |                          |
| A | OSNOVNI PO                            | ODACI                 |                       |            | SLIKA         |                          |
|   | TIP ARTIKLA*<br>Artikl                | ŠIFRA                 | BARKOD                |            | Odabe         | ri datoteku              |
|   | Usluga<br>Složeni artikl<br>Materijal |                       | ~                     | +          | Predloži slik | e                        |
|   | KATEGORIJA                            |                       | v .                   | +          |               |                          |
|   | CIJENE                                |                       |                       |            |               |                          |

Zatim redom upisujemo šifru artikla, eventualno bar kod, naziv, mjernu jedinicu artikla, kategoriju, cijenu... Ovdje možemo dodati i novu mjernu jedinicu ili npr. kategoriju artikla pritiskon na oznaku "+" pored željenog polja.

Kada upišemo naziv artika možemo odabrati opciju "Predloži slike" te će nam program automatski ponuditi nekoliko fotografija koje pronađe na internetu pretraživajući po nazivu artikla.

| Unos artik          | da.        |                             |                        |
|---------------------|------------|-----------------------------|------------------------|
| Unos artik          | la         |                             |                        |
| OSNOVNI P           | DDACI      |                             | SLIKA                  |
| TIP ARTIKLA*        | SURA       | BARKOD                      |                        |
| Artikl              | × 001      | 561849                      |                        |
| NAZIV*              |            |                             | a and                  |
| Kruh-Kukuruzni      |            |                             | Odaberi datoteku       |
| IEDINICA MIERE*     |            |                             | Sakiy prediožene sikej |
| +"                  |            | * +                         | 10000                  |
| OPIS                |            |                             | and the second         |
|                     |            |                             |                        |
| KATEGORIJA          |            |                             |                        |
|                     |            | · +                         |                        |
| CUENE               |            |                             |                        |
| BRUTO CDENA*        |            |                             |                        |
| 0.00 km             | 0          | POREZNA GRUPA IZ KATEGORIJE |                        |
| NAKNADA             |            |                             | and the second         |
|                     | ~ <b>+</b> |                             |                        |
| 275 A. 1. 10 (177 ) |            |                             |                        |

Odabirom neke od ponuđenih fotografija vezali smo fotografiju uz taj artikal te će nam se ta slika prikazivati na blagajni uz taj artikl.

Svaki proizvod možemo svrstati u neku kategoriju proizvoda, koje za sada nemamo kreirane, ali ih možemo kreirati i na ovom ekranu odabirom znaka "plus" pored polja za unos kategorije. Tada nam se otvara pomoćni ekran za upis nove kategorije proizvoda te za odabir kojoj poreznoj grupi pripada.

|   |        |               |                  | Skladiðte     | LI Izvještaji | Postavke     | - 4       | test2.fiskalna@gmail.com | ŕ |
|---|--------|---------------|------------------|---------------|---------------|--------------|-----------|--------------------------|---|
| _ |        |               |                  |               |               |              |           |                          |   |
|   |        |               |                  |               |               |              |           |                          |   |
| 2 |        |               |                  |               |               | Prikaži prec | dložene s |                          |   |
| ň |        | Nova ka       | ategorija        |               |               |              | ×         |                          |   |
| Ð |        |               |                  |               |               |              |           |                          |   |
|   |        | OSNOVNI PO    | DATCI            |               |               |              |           |                          |   |
|   |        | NAZIV         |                  |               |               |              |           |                          |   |
|   |        | Kruh          |                  |               |               |              |           |                          |   |
|   |        | POREZNA GRU   | PA               |               |               |              |           |                          |   |
|   | CLIENE | Ne podliježe  | oporezivanju ()  |               |               |              |           |                          |   |
|   |        | Bezalkoholna  | pića (25.00 % +  | + 3.00 %)     |               |              | 1.1       |                          |   |
|   |        | Pivo (10.00 9 | 6 + 3.00 %)      |               |               |              |           |                          |   |
|   |        | Žestoka alko  | holna pića (25.0 | 0 % + 3.00 %) |               |              |           |                          |   |
|   |        | Vino (25.00 9 | 6 + 3.00 %)      |               |               |              |           |                          |   |
|   |        | PDV 25% (25   | .00 %)           |               |               |              |           |                          |   |
|   |        | PDV 0% (0.00  | ) %)             |               |               |              |           |                          |   |
|   | ZALIHE | Ne podliježe  | oporezivanju ()  |               |               |              |           |                          |   |
|   |        |               |                  |               |               |              |           |                          |   |

Kategorije proizvoda inače možemo kreirati i ulaskom u podizbornik "KATEGORIJE" unutar izbornika "ARTIKLI". Sada možemo upisati i cijenu proizvoda te staviti kvačicu na "POREZNA GRUPA IZ KATEGORIJE" ako smo već prije formirali kategoriju proizvoda te joj dodijelili poreznu grupu za sve proizvode koji spadaju u tu kategoriju prizvoda.

| FISKALNA"            | ñ      | Naslovnica | 🖽 Artikli  | 🗛 Skladište     | Izvještaji | 🗹 Pos | stavke | 💄 test2.fiskalna@gmail.com |  |
|----------------------|--------|------------|------------|-----------------|------------|-------|--------|----------------------------|--|
|                      |        |            |            |                 |            |       |        |                            |  |
| KATEGORIJA           |        |            |            |                 |            |       |        |                            |  |
|                      |        |            |            | ~               | +          |       |        |                            |  |
| CIJENE               |        |            |            |                 |            |       |        |                            |  |
| BRUTO CUENA*         |        |            |            |                 |            |       |        |                            |  |
| 6,00 kn              | 0      |            | OREZNA GRU | PA IZ KATEGORIJ | E          |       |        |                            |  |
| NAKNADA              |        |            |            |                 |            |       |        |                            |  |
|                      | $\sim$ | +          |            |                 |            |       |        |                            |  |
| ZALIHE               |        |            |            |                 |            |       |        |                            |  |
| DOBAVIJAČ            |        |            |            |                 |            |       |        |                            |  |
|                      |        |            |            | ~               | +          |       |        |                            |  |
| ŠIFRA KOD DOBAVLJAČA |        |            |            |                 |            |       |        |                            |  |
|                      |        |            |            |                 |            |       |        |                            |  |
|                      |        |            |            |                 |            |       |        |                            |  |
| OSTALI PODACI        |        |            |            |                 |            |       |        |                            |  |

Ukoliko ne želimo da na proizvod bude primjenjena porezna grupa kategorije kojoj proizvod pripada, možemo maknuti kvačicu sa "POREZNA GRUPA IZ KATEGORIJE" te možemo izabrati poreznu grupu samo za taj proizvod.

| FISKALNA             | * *      | Naslovnica                | Artikli 🔼 Skla                       | dište 🎦 Adre  | ar 📶 Izvješt | aji 🗹 Postavke | 🔒 Ivan Horvat |
|----------------------|----------|---------------------------|--------------------------------------|---------------|--------------|----------------|---------------|
| CIJENE               |          |                           |                                      |               |              |                |               |
| BRUTO CIJENA*        | <u>^</u> |                           | A GRUPA IZ KATEG                     | ORUE          |              |                |               |
| NAKNADA              | Ý        | POREZNA G                 | RUPA*                                |               |              |                |               |
|                      | ~        | Ne podlije                | že oporezivanju ()                   |               | ~            |                |               |
| ZALIHE               |          | Pivo (10.00               | 0 % + 3.00 %)                        | ,             | •            |                |               |
| DOBAVLJAČ            |          | Žestoka al<br>Vino (25.00 | koholna pića (25.0)<br>0 % + 3.00 %) | 0 % + 3.00 %) |              |                |               |
| ŠIFRA KOD DOBAVLJAČA |          | PDV 25% (<br>PDV 10% (    | (25.00 %)<br>(10.00 %)               |               | E            |                |               |
|                      |          | PDV 0% (0                 | ).00 %)                              |               | _            |                |               |
| OSTALI PODACI        |          | Ne podlije                | že oporezivanju ()                   |               | <b>•</b>     |                |               |
| BREND                |          |                           |                                      |               |              |                |               |
|                      |          |                           |                                      | ~ <b>+</b>    |              |                |               |
|                      |          |                           |                                      |               |              | ODUST          |               |
|                      |          |                           |                                      |               |              | - 000317       | JI NEIWI      |
|                      |          |                           |                                      |               |              |                |               |

Ovjdje još možemo odabrati dobavljača te brand proizvoda.

Ovo je primjer unošenja jednostavnog artikla a program dopušta i unos složenog artikla koji se sastoji od više drugih artikala.

Složeni artikl ćemo kreirati na način da pod tip artikla odaberemo "Složeni artikl".

| Unos artikla       |       |            |                  |             |
|--------------------|-------|------------|------------------|-------------|
| OSNOVNI PODAG      | CI    |            | DIJELOVI SLOŽENO | og artikla  |
| TIP ARTIKLA*       | ŠIFRA | BARKOD     | MATERLIAL        |             |
| Složeni artikl 🗸 🗸 | 004   |            |                  | v           |
| NAZIV*             |       |            | KOLIČINA         |             |
| Jogurt+burek       |       |            | 0,00000 0        | Obriši      |
| JEDINICA MJERE*    |       |            |                  |             |
| kom                |       | ~ <b>+</b> | Dodaj novi       |             |
| OPIS               |       |            | SLIKA            |             |
|                    |       |            | Colaba           | ri datoteku |
| KATEGORIJA         |       |            | Coabe            | atoteku     |
|                    |       | ~ +        |                  |             |
|                    |       |            |                  |             |

Na ekranu za unos podataka o artiklu možemo odabrati dijelove složenog artikla tek nakon što odaberemo pod tip artikla "SLOŽENI ARTIKL". Dijelove složenog artikla ćemo upisati tako da odaberemo tipku "Dodaj novi". Tu odaberemo pod "MATERIJAL" od kojih materijala se taj složeni artikl sastoji, te količinu, koja može biti i u decimalnom iznosu, što je osobito bitno kada znamo normativ određenog artikla.

| FISKALNA           | 🕺 🏠 Nas        | lovnica 🎹 Artikli 📥 s   | Skladište 🖬 | 🛛 Izvještaji | 🗹 Postavke | 🐣 test.fiska    | Ina@gmail.com |
|--------------------|----------------|-------------------------|-------------|--------------|------------|-----------------|---------------|
| ARTIKLI KATEGORIJE | DOBAVLJAČI     | BRENDOVI JEDINICE MJER  | E NAKNAD    | E            |            |                 |               |
| Uređivanje artikla | Buker sa jogur | tom                     |             |              |            |                 |               |
| OSNOVNI POD        | ACI            |                         |             |              | DIJELO     | VI SLOŽENOG     | ARTIKLA       |
| TIP ARTIKLA*       | ŠIFRA          |                         | BARKOD      |              | MATERIA    | 1               |               |
| Složeni artikl 🗸 🗸 | 008            |                         |             |              | Burek-m    | ~<br>neso (kom) | ~             |
| NAZIV*             |                |                         |             |              | KOLIČINA   |                 |               |
| Burek sa jogurtom  |                |                         |             |              | 1.00000    | 0               | Obriši        |
| JEDINICA MJERE*    |                |                         |             |              |            |                 |               |
| kom                |                |                         | ~ <b>+</b>  |              | A SATEDIA  |                 |               |
| OPIS               |                |                         |             |              | dukat jo   | e vourt (kom)   | ~             |
|                    |                |                         |             |              | KOLIČINA   | Berr freend     |               |
| KATEGORIJA         |                |                         |             |              | 1.00000    | 0               | Obriši        |
| -                  |                |                         | ~ <b>+</b>  |              |            |                 |               |
|                    |                |                         | · ·         |              | Dodaj novi |                 |               |
| CIJENE             |                |                         |             |              | SLIKA      |                 |               |
| BRUTO CUENA*       |                |                         |             |              |            |                 |               |
| 11.00 kn           | 0              | POREZNA GRUPA IZ KATEG  | ORDE        |              | No.        |                 |               |
| NAKNADA            |                | POREZNA GRUPA*          |             |              | 1 mar      | 3               |               |
|                    | v 📕            | Na nodilaža opprativani | . ^         |              |            |                 |               |

Artikl iz primjera sa slike se sastoji od jogurta (1 kom) + bureka (1 kom). Kad bi se radilo o ugostieljskom objektu onda bi npr. mogli imati artikl "KAVU SA MLIJEKOM", koji je složeni artikl koji se sastoji od 0,007kg kave + 0,007kg šećera. Znači, složeni artikl se može sastojati od neograničenog broja drugih artikala koji također moraju prethodno biti uneseni na popis artikala. Kada unosimo temeljne artikle od kojih se sastoje složeni artikli, onda ih možemo označiti pod vrstom artikla kao "MATERIJAL". Kao materijal označavamo samo one artikle koji nam služe kao sastavni dijelovi nekog složenog artikla, a ne prodaju se zasebno kroz blagajnu. Time ćemo izbjeći da nam se takvi artikli nude za naplatu na blagajni.

Kod unosa artikla imamo i opciju "Brzi unos artikala" koji od nas traži samo unos obaveznih parametara.

|   |                      |                      | Restaurant E   | III) tood | Ginnem          | al trees     | n Krain        | . A     | Complexity | elen i |
|---|----------------------|----------------------|----------------|-----------|-----------------|--------------|----------------|---------|------------|--------|
|   | ARTIKLI<br>Ključna i |                      | VLIACE BRENDON |           |                 |              |                |         |            |        |
|   |                      | Aug                  | Brzi unos      | artik     | a               |              |                | ×       |            |        |
| 0 |                      |                      | Tip artikla    |           | Kategorija      |              | Jedinica mjere |         |            |        |
| - |                      | Kolosis              | Artikl         | ~         | Kruh            | ¥            | kom            | • • .   |            |        |
|   | 1                    | Barris ma            | Šifra          |           | Naziv           |              |                |         |            |        |
|   |                      | a de desenvelo de la | 007            |           | Kruh-Domaći     |              |                |         |            |        |
|   |                      | atulat jog           | Bruto cijena   |           | Porezna grupa   |              |                |         |            |        |
|   |                      | Burnhama,            | 8,00 kn        | ¢         | Ne podliježe op | orezivanju ( | 0              | ~       |            |        |
|   |                      |                      |                |           | ODUSTANI        | SPRE         | MI SPREMET     | ZATVORI |            |        |
|   |                      |                      | -              |           |                 |              |                | _       |            |        |
|   |                      |                      |                |           |                 |              |                |         |            |        |
|   |                      |                      |                |           |                 |              |                |         |            |        |
|   |                      |                      |                |           |                 |              |                |         |            |        |

Nakon što smo završili unos artikala potrebno je još izvršiti upload FINA certifikata kako bi mogli izdavati fiskalne račune.

### 5. Upload FINA certifikata

Kako bi aplikacija mogla ostvariti komunikaciju sa poreznom upravom potrebno je da svoj identitet dokaže certifikatom koji je izdala FINA. Drugim rječima, taj digitalni certifikat predstavlja jednu vrstu digitalnog potpisa. Stoga je potrebno izvršiti upload certifikata unutar aplikacije. To ćemo učiniti na način da na naslovnici odaberemo opciju: "Upload FINA certifikata" te zatim uđemo u menu "CERTIFIKATI".

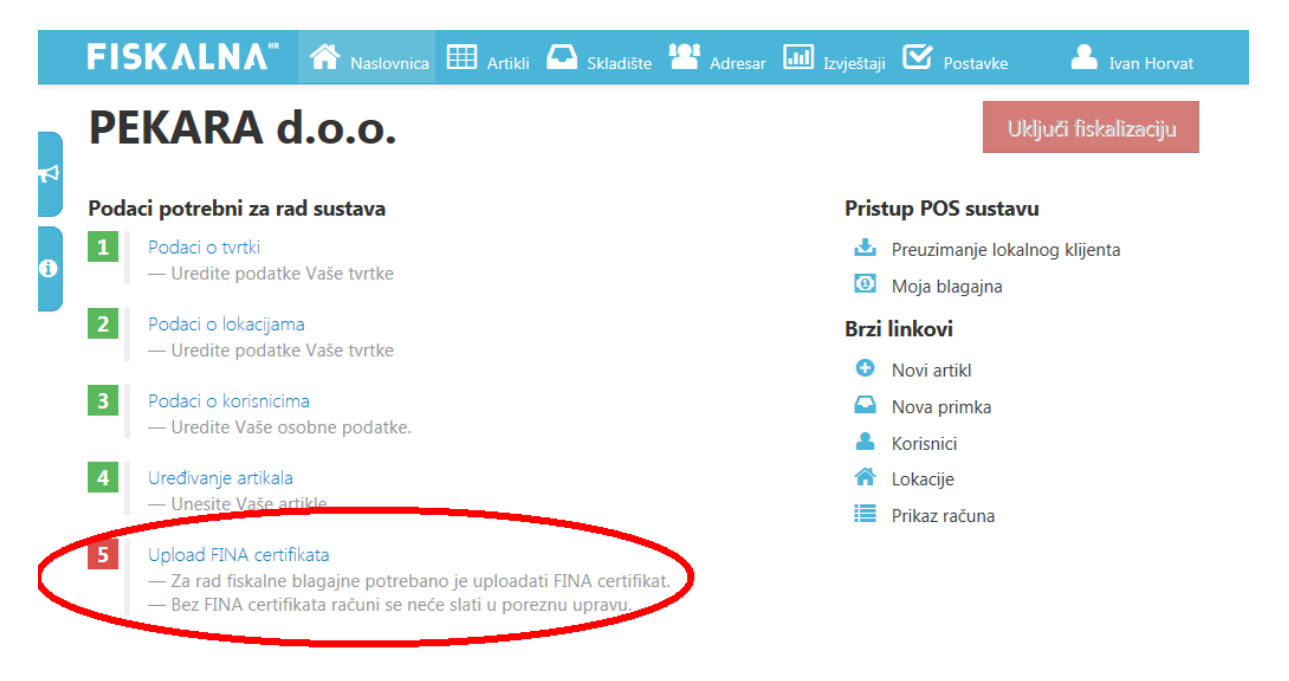

| FISKALNA <sup>**</sup> 🏠 Naslovnica 🆽 Artikli  | 🕒 Skladište 💾 Adresar 💷 Izvještaji 🗹 Postavke 💦 Å Ivan Horvat  |
|------------------------------------------------|----------------------------------------------------------------|
| TVRTKA LOKACIJE KORISNICI CERTIFIKATI PRETPLAT | A                                                              |
|                                                | UREDI PODATKE                                                  |
| OSNOVNI PODACI                                 | PRISTUP SUSTAVU FISKALNA.HR                                    |
| OIB                                            | ADMINISTRACIJSKI PORTAL                                        |
| 99999999902<br>NAZIV                           | http://admin.fiskalna.hr/Prijava/99999999902<br>POS APLIKACIJA |
| PEKARA d.o.o.                                  | http://pos.fiskalna.hr/Prijava/99999999902                     |
| KONTAKT                                        |                                                                |
| TELEFON                                        |                                                                |
| 01/555-666<br>FAKS                             |                                                                |
| 01/555-666<br>EMAIL ADRESA                     |                                                                |
| ivan.horvat@gmail.com<br>ADRESA                |                                                                |
| Ilica 256<br>POŠTANSKI BROJ                    |                                                                |
| 10000<br>U SUSTAVU PDV-A                       |                                                                |
| Da                                             |                                                                |

U meniju certifikati zatim odaberemo "UČITAVANJE CERTIFIKATA".

|   | FISK/     | \LN    | ۸" 🐔      | Naslovnica  | 🖽 Artikli | 🕰 Skladište | 💾 Adresa | r 💷 Izvještaji | $\mathbf{\overline{\mathbf{v}}}$ | Postavke   | 🐣 Ivan Horvat    |
|---|-----------|--------|-----------|-------------|-----------|-------------|----------|----------------|----------------------------------|------------|------------------|
|   | TVRTKA LO | KACLIE | KORISNICI | CERTIFIKATI | PRETPLATA | 1           |          |                |                                  |            |                  |
| R |           |        |           |             |           |             |          |                |                                  | UČITAVANJE | CERTIFIKATA      |
| 0 |           | Vrij   | iedi od ^ |             |           |             |          | Vrijedi do     |                                  |            |                  |
|   | ККО       | )<br>N |           |             |           |             |          |                |                                  | No         | items to display |

Tada nam se otvara novi ekran na kojem odabiremo certifikat koj iželimo uploadati.

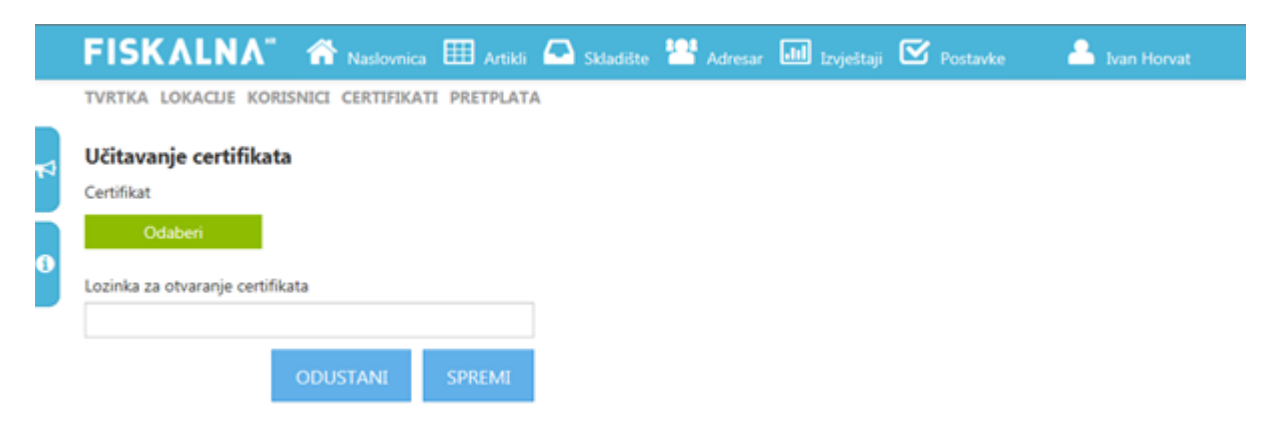

Pritiskom na tipku "ODABERI" otvara nam se prozor za odabir putanje certfikata sa lokalnog računala. Certifikat se može nalaziti na lokalnom disku ili na nekom od prenosnih medija(USB stick, DVD, CD).

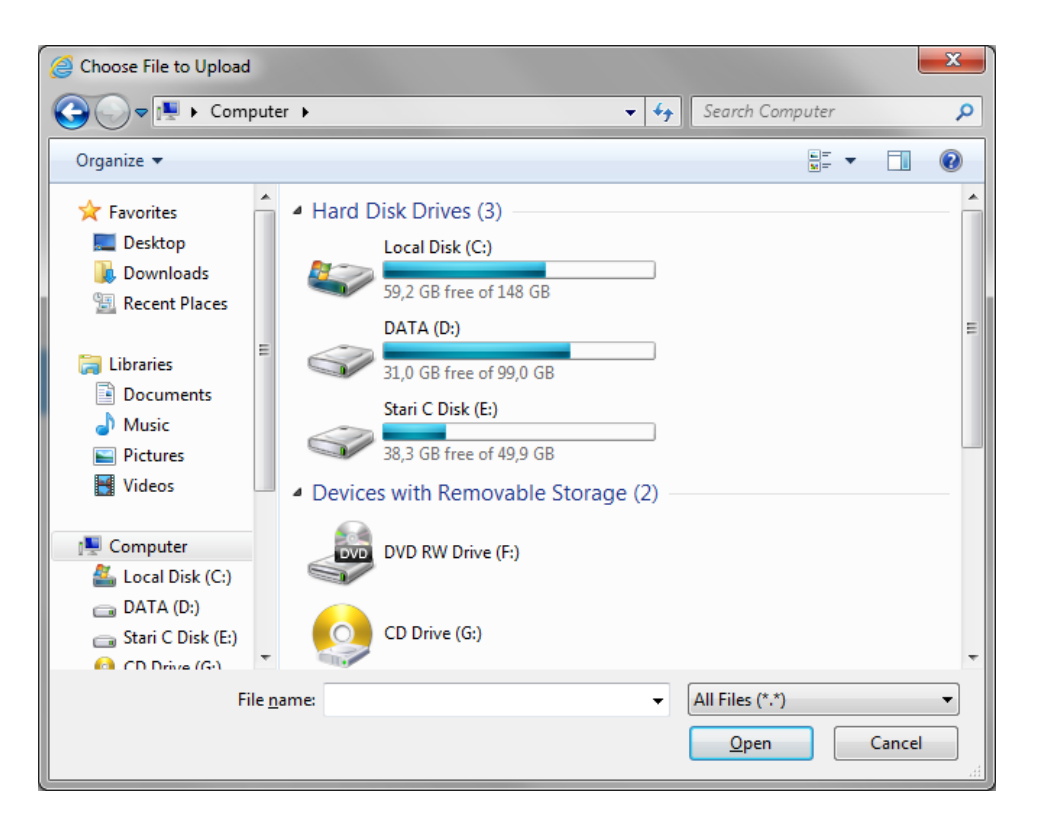

Ovdje moramo odabrati certifikat tj. file sa .p11 ili .p12 ekstenzijom koji smo prethodno skinuli sa Fininih web stranica.

Nakon učitavanja certifikata preostaje nam još da upišemo "lozinku za otvaranje certifikata" koju smo upisali prilikom preuzimanja certifikata sa Fininih stranica. Postupak potvrdimo sa "SPREMI" te je time završen postupak uploada certifikata.